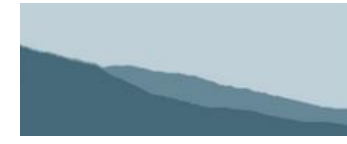

Measuring conservation progress on California's Central Coast

# **Guide for Creating and Sharing Reports**

| Create a custom Report                   |
|------------------------------------------|
| Getting Started2                         |
| Select Projects Using Filters            |
| Area Filter                              |
| Organization Filter                      |
| Action Type Filter4                      |
| Program Filter                           |
| Objective Filter                         |
| Date Filter 4                            |
| Status Filter                            |
| Keyword Filter                           |
|                                          |
| Remove Filters5                          |
| Add Content To Your Report6              |
| Add a Map6                               |
| Add a Table7                             |
| Add a Graph                              |
| Add Some Text                            |
|                                          |
| Finalize Your Report                     |
| Add titles and captions                  |
| Sort Report Items                        |
| Create a PDF Report                      |
| Save Report Settings                     |
| Open a Saved Report                      |
| Sharing Reports – Public Reports Archive |

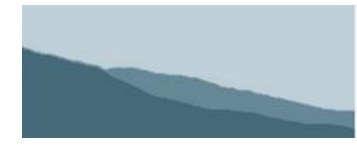

Measuring conservation progress on California's Central Coast

# **Create a custom Report**

# **Getting Started**

Log in and select "Generate a Custom Report" from the Reports menu

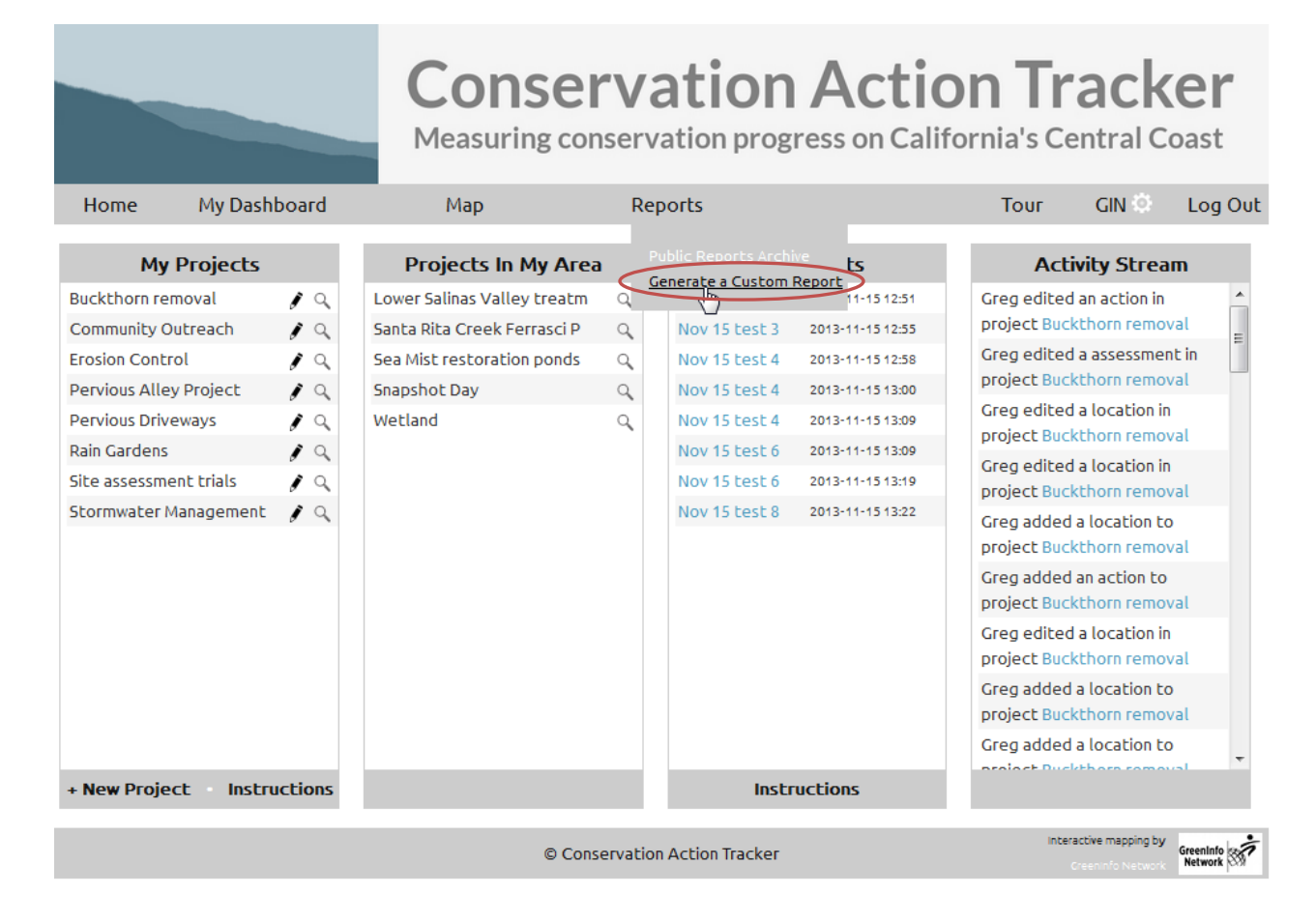

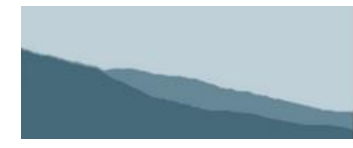

# Select Projects Using Filters

Use the filters to specify which projects you would like to include on the map and in the summary tables and graphs.

**Conservation Action Tracker** 

Measuring conservation progress on California's Central Coast

| 1. Select Projects Using Filters                                   |                                                                |
|--------------------------------------------------------------------|----------------------------------------------------------------|
| Area Organization Action type Program                              | Objective Date Status Keyword                                  |
| Area Filter                                                        | Filter By Area X                                               |
| Set the Area Filter if you only<br>want to include projects within | Quick area search:                                             |
| a specific region such as county or watershed.                     | Monterey, ca Search Clear                                      |
|                                                                    | Monterey County                                                |
|                                                                    | Need more detail?<br>Click here to search by clicking the map. |

#### **Organization Filter**

Set the Organization Filter if you only want to include projects related to particular organizations. By default, reporting includes all projects that you have permission to view.

If you only want to report on your organization's projects, set the Organization filter accordingly.

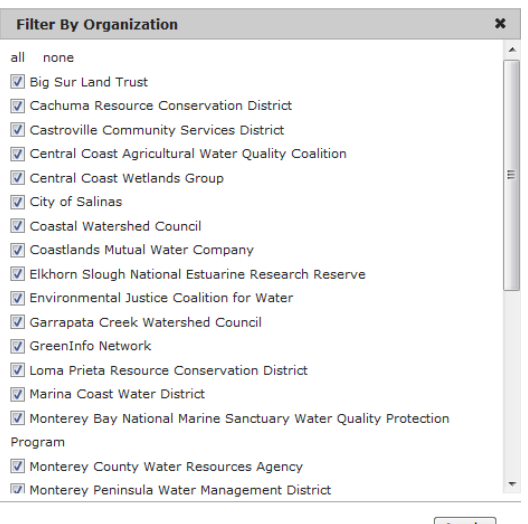

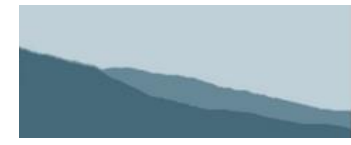

Measuring conservation progress on California's Central Coast

#### **Action Type Filter**

Set the Action Type filter if you only want to include projects related to particular action types.

#### Filter By Action Type 🛛 🗙

- all none Implementation Education/Outreach Planning/Design Permitting
- **Other**
- 🔽 Cash Assistance

Apply

×

#### **Program Filter**

Set the Program filter if you only want to include projects related to particular programs.

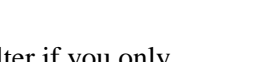

#### **Objective Filter**

Set the Objective filter if you only want to include projects related to particular objectives.

#### **Date Filter**

Use the project date slider to include projects within a specific time range.

#### Filter By Program

Agriculture

all none

- Cleanups
- 🔽 Community Stewardship
- Education and Outreach
- V Flood Control and Management
- Groundwater Protection
- Habitat Restoration
- IRWMP
- 🕼 Irrigation Nutrient Management
- Livestock and Lands

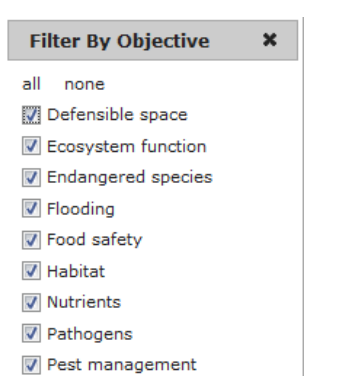

|        | ×        |
|--------|----------|
| 1/2014 |          |
| /0     | /01/2014 |

| Conservat<br>Measuring conservat                            | tion Action Tracker                                                |
|-------------------------------------------------------------|--------------------------------------------------------------------|
| Status Filter                                               | Filter By Project Stat X                                           |
| Use the status filter to select projects by current status. | all none<br>Active<br>Completed<br>Aborted<br>On hiatus<br>Planned |
| Keyword Filter                                              | Apply<br>Filter By Keyword X                                       |

keyword filter

Use the keyword filter to include projects matching a keyword.

Keywords will match those specified in the Project Information "Keywords" section when the project manager added the project.

## Apply

#### **Remove Filters**

Active project filters display under the filter options. To remove a filter, click on the X next to the filter name.

| 1. Select Projects Using Filters                       |              |             |         |           |      |        |         |  |  |  |
|--------------------------------------------------------|--------------|-------------|---------|-----------|------|--------|---------|--|--|--|
| Агеа                                                   | Organization | Action type | Program | Objective | Date | Status | Keyword |  |  |  |
| Active filters: Active & Completed × Keyword: pesticid |              |             |         |           |      |        |         |  |  |  |

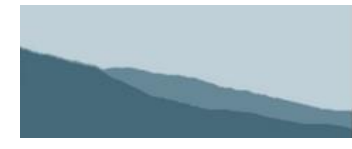

**Conservation Action Tracker** Measuring conservation progress on California's Central Coast

### Add Content To Your Report

Use this section to add desired items to your report. After adding, you will have a chance to change the order of appearance and add titles and captions to each of the items.

#### Add a Map

With this feature, create a custom map of project action locations to include within the report.

- 1. Navigate to the "Add A Map" tab.
- 2. Zoom to the area you would like to include in the map.
- 3. Use the Map Legend and Layers section to add other layers to your map if desired.
- 4. Choose your base map: Terrain, Gray Satellite.
- 5. Click "+ Add To Report" button.

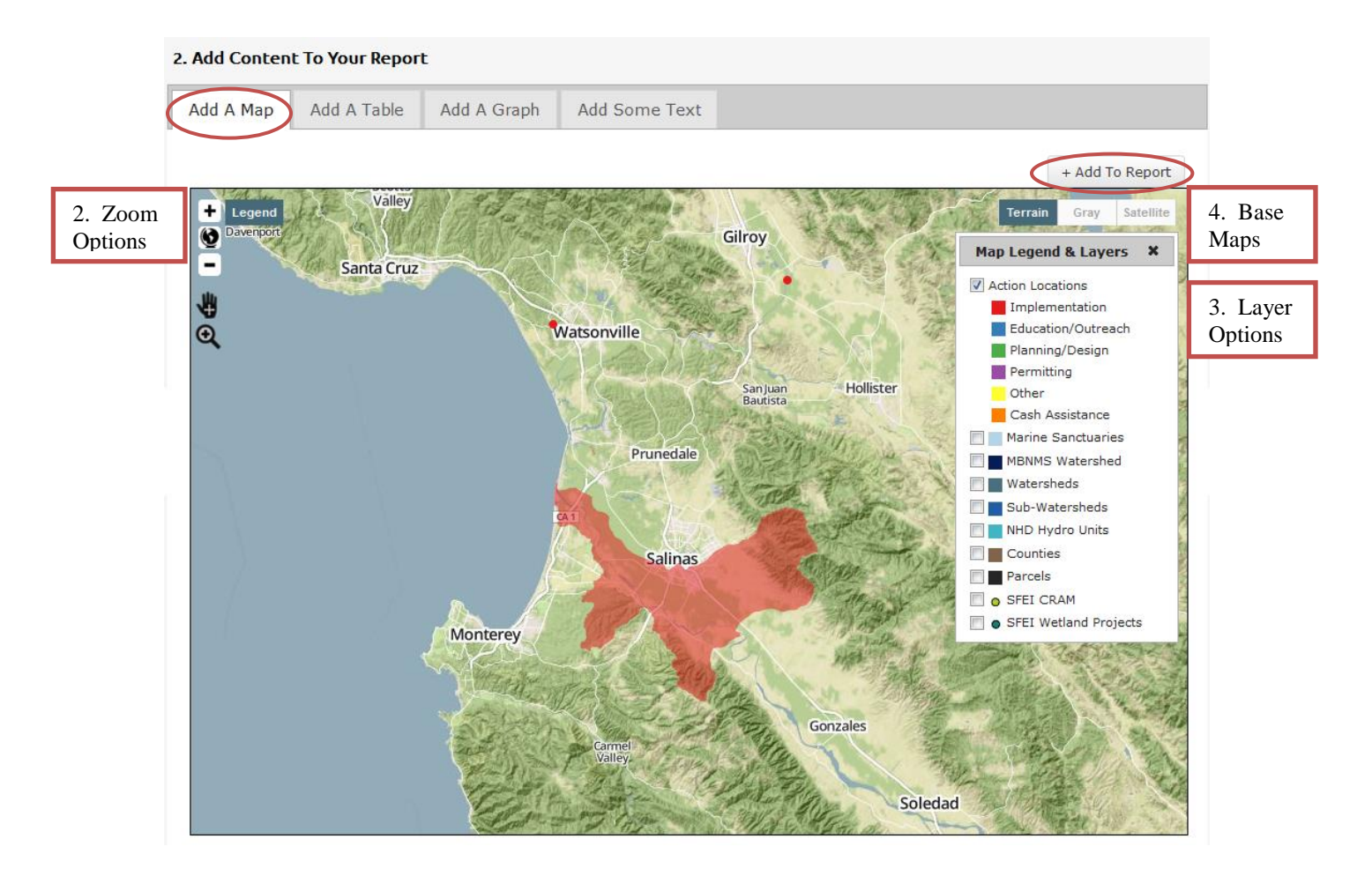

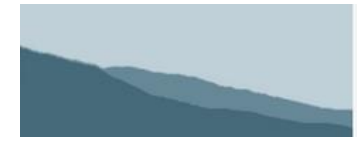

#### Add a Table

A variety of tables are available for adding to your report. Navigate to the "Add a Table" tab to view options. Click the "+ Add to Report" button for each table you would like to include.

**Data Download Tip:** If you would like to download the tables as an Excel spreadsheet, click the Download XLS link.

| Add (                                                 | Conte                                           | nt To Your Report                                                   |                   |                               |                                            |                           |       |                                            |                                                      |         |                                     |                      |
|-------------------------------------------------------|-------------------------------------------------|---------------------------------------------------------------------|-------------------|-------------------------------|--------------------------------------------|---------------------------|-------|--------------------------------------------|------------------------------------------------------|---------|-------------------------------------|----------------------|
| dd A                                                  | Мар                                             | Add A Table Add A Graph                                             | n Ad              | d Some Tex                    | ct                                         |                           |       |                                            |                                                      |         |                                     |                      |
| n ado<br>ou n                                         | dition t<br>nay do<br>Downlo                    | to adding these tables to your re<br>ownload them as an Excel sprea | eport,<br>dsheet. |                               |                                            |                           |       |                                            |                                                      |         |                                     |                      |
| 5 10                                                  | oca                                             | tions fit your filt                                                 | er cr             | iteria.                       |                                            |                           |       |                                            |                                                      | (       | + Add T                             | o Report             |
| \$                                                    | <sup>Org</sup> ¢                                | Project                                                             | + Action          |                               | ¢                                          | Location                  | n     | ŧ                                          | Location                                             |         | e<br>mpleted <sup>♥</sup>           | Project<br>Status    |
| R.                                                    | GIN                                             | Buckthorn removal                                                   | Planting r        | ative species                 |                                            | Area for                  | plant | ing                                        | Representative                                       | 201     | 3-06-30                             | Active               |
| Ā                                                     | CCWG                                            | Santa Rita Creek Ferrasci Park restoration                          | Ferrasci          | Park restoration              |                                            | Santa Rit                 | a Cre | ek Restorations                            | Physical                                             | 201     | 5-06-01                             | Active               |
| A                                                     | CCWG                                            | Santa Rita Creek Ferrasci Park restoration                          | Ferrasci          | Park restoration              |                                            | Santa Rita Creek Outreach |       | Physical                                   | 201                                                  | 5-06-01 | Active                              |                      |
| Ä                                                     | CCWG                                            | Sea Mist restoration ponds                                          | Sea Mist          | Ponds Restoratio              | 1                                          | Sea Mist ponds Phys       |       |                                            | Physical                                             | 200     | 9-01-01                             | Complete             |
|                                                       | CIN                                             | Site assessment trials                                              | Earth Day         | 2012 Working Bi               |                                            | Westside Deed             |       |                                            | N/A                                                  | 200     | 3-01-01                             | Active               |
|                                                       | GIN                                             | Site assessment trials                                              | Carth Day         | 2012 Working Pi               | unic .                                     | Oceand                    | s Roa | u                                          | N/A                                                  | nui     |                                     | Active               |
|                                                       | Onv                                             |                                                                     | Cartin Da         | 2012 Working 11               | Sino                                       | 0003013                   | and   |                                            | Representative                                       | Indi    |                                     | Active               |
| Pro                                                   | ogra                                            | ams Summary                                                         | •                 | Funding                       | ▲ Dro                                      | iecte                     | •     | Statue                                     | <ul> <li>Farliget</li> </ul>                         | (       | + Add T                             | o Repor              |
| ricult                                                | ure                                             |                                                                     | •                 | s ac                          | 000 3                                      | Jecis                     | •     | Active                                     | 2006-01-01                                           | •       | 2015-12-                            | 01                   |
| mmui                                                  | nity Stewa                                      | ardship                                                             |                   | \$ 594                        | 262 2                                      |                           |       | Planned                                    | 2010-01-01                                           |         | 2015-12-                            | 01                   |
| ucati                                                 | on and Ou                                       | utreach                                                             |                   | \$ 2194                       | 262 3                                      |                           |       | Active                                     | 2010-01-01                                           |         | 2015-12-                            | 01                   |
| bitat                                                 | Restoratio                                      | n                                                                   |                   | \$ 2927                       | 803 5                                      |                           |       | Active                                     | 2006-01-01                                           |         | 2015-06-                            | 01                   |
| WMP S                                                 |                                                 |                                                                     |                   | \$ 2194                       | 262 3                                      |                           |       | Active                                     | 2010-01-01                                           |         | 2015-12-                            | 01                   |
| WMP                                                   |                                                 |                                                                     |                   | 0 4000                        | 00014                                      |                           |       | On histus                                  | 2012-05-04                                           |         | 2014 11 /                           | 14                   |
| MMP<br>rmit C                                         | oordinatio                                      | on / Alternative Review                                             |                   | \$ 1600                       | 000 1                                      |                           |       | On matus                                   | 2012 00 01                                           |         | 2014-11-0                           | 71                   |
| WMP<br>rmit C<br>iral Re                              | oordinatio<br>bads                              | on / Alternative Review                                             |                   | \$ 1600                       | 000 1 000 2 000 1                          |                           |       | Planned                                    | 2012-05-04                                           |         | 2014-11-0                           | 01<br>01             |
| WMP<br>ermit C<br>ural Ro<br>ewar                     | oordinatio<br>bads<br>dship for i               | on / Alternative Review Small Acreage ms                            |                   | \$ 1620<br>\$ 1620<br>\$ 1600 | 000 1<br>000 2<br>000 1<br>\$0 1           |                           |       | Planned<br>Aborted<br>Planned              | 2012-05-04<br>2012-05-04<br>2000-05-05               |         | 2014-11-0                           | 01<br>01<br>01       |
| WMP<br>armit C<br>ural Re<br>ewan<br>plunte<br>ater C | Coordination<br>Dads<br>dship for<br>er Program | on / Alternative Review<br>Small Acreage<br>ms                      |                   | \$ 1600<br>\$ 1620<br>\$ 1600 | 000 1<br>000 2<br>000 1<br>\$ 0 1<br>000 6 |                           |       | Planned<br>Aborted<br>Planned<br>Completed | 2012-05-04<br>2012-05-04<br>2000-05-05<br>2000-05-05 |         | 2014-11-0<br>2014-11-0<br>9999-05-0 | 01<br>01<br>01<br>01 |

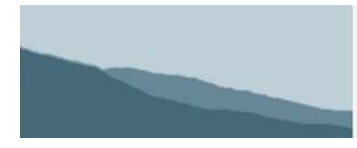

### Add a Graph

Navigate to the Add a Graph tab and click the "+ Add To Report" buttons to add a graph to your report.

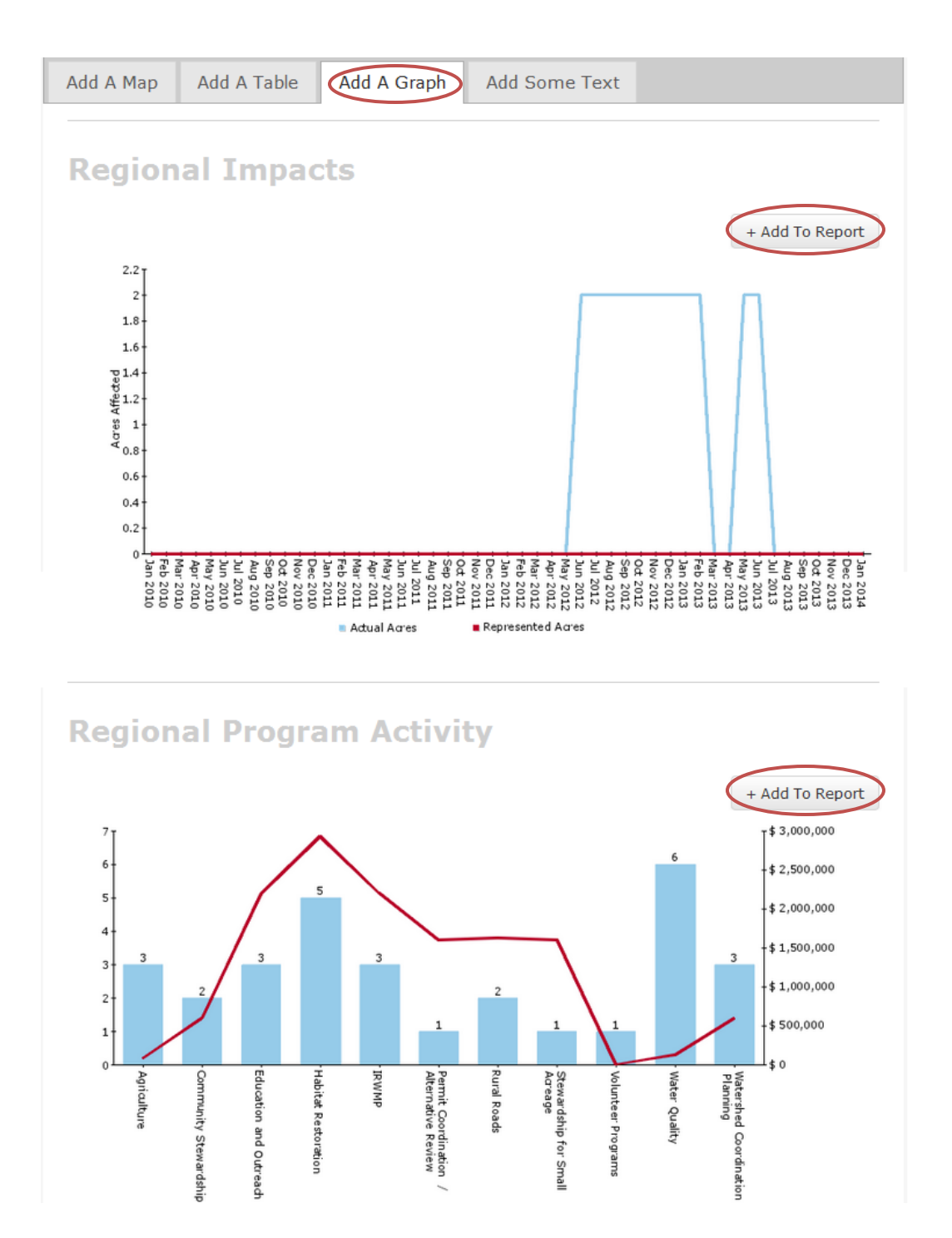

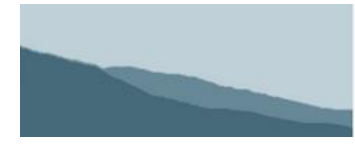

## Add Some Text

To add text to the report, click on the "Add Some Text" tab. Add a Page Title, and then use the editor below to add text for the report. When finished, click "+ Add To Report."

| Add Conten                                                                                             | t To Your Report                                                                                                    | t                                                                                                    |                                                                                                    |                                                                                          |                                                                                         |
|----------------------------------------------------------------------------------------------------|----------------------------------------------------------------------------------------------------|----------------------------------------------------------------------------------------------------|----------------------------------------------------------------------------------------------------|------------------------------------------------------------------------------------------|-----------------------------------------------------------------------------------------|
| Add A Map                                                                                              | Add A Table                                                                                                    | Add A Graph                                                                                                    | Add Some Text                                                                                                    | >                                                                                        |                                                                                         |
| Add a I                                                                                                | page of t                                                                                                    | ext to the                                                                                                    | e report.                                                                                                    |                                                                                          |                                                                                         |
| Page Title:                                                                                            |                                                                                                    |                                                                                                    |                                                                                                    | Clear                                                                                    | + Add To Repor                                                                          |
| Project Acc                                                                                            | omplishments                                                                                                    |                                                                                                    |                                                                                                    |                                                                                          |                                                                                         |
| Nam vitae aud<br>metus. Phasell<br>adipiscing veli<br>scelerisque lig<br>Vestibulum mo<br>Nam placerat | tor odio, suscipit adi<br>lus consectetur massa<br>t at sapien lacinia por<br>ula.<br>ollis imperdiet libero e          | piscing leo. Proin lot<br>a tortor, vel ultrices v<br>ttitor. Donec fermen                                                | vortis facilisis mi nec gra<br>elit convallis in. In hac h<br>tum dapibus cursus. Do                                                           | avida. Vestibulu<br>nabitasse platea<br>onec ac luctus e                                 | m sed dignissim<br>dictumst. Fusce<br>st. Nunc sit amet                                 |
| ut. Donec mag<br>mollis id, blan<br>amet neque si<br>montes, nasce                                     | rutrum orci malesuad<br>gna lorem, ultricies ve<br>dit id quam. Nullam k<br>t amet porta. Praeser<br>tur ridiculus mus. | eu pellentesque. Mor<br>da convallis. Pellente:<br>el nibh ac, vestibulum<br>bibendum malesuada<br>nt vitae enim est. Cur | bi blandit massa nulla, i<br>sque ultrices nisi elit, co<br>egestas ipsum. Vestibu<br>felis, eget lacinia elit tin<br>n sociis natoque penatit | n vulputate odi<br>mmodo aliquet<br>lum ipsum dui,<br>cidunt id. Phas<br>pus et magnis d | o ultrices vitae.<br>arcu bibendum<br>commodo ut<br>ellus faucibus sit<br>is parturient |

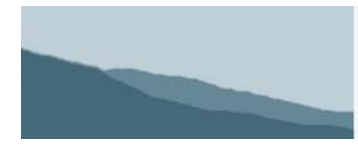

### **Finalize Your Report**

After adding items to the report, click on View Report button in the upper right. This will open up a window with options for finalizing your report, saving report settings and generating a PDF version of your report.

| Home | My Dashboard | Мар | Reports    | Тоиг          | GIN 🔅 🛛 Log Out |
|------|--------------|-----|------------|---------------|-----------------|
|      |              |     | Start Over | Load A Report | View Report     |

#### Add titles and captions

The Finalize Your Report page represents each map, table, graph and text page with an icon and a title. There is also a text area for adding a caption to any of the items. Edit the titles and captions as desired.

| • Drag items up and down                                                       | Your Report                                                                                            | Help    |
|--------------------------------------------------------------------------------|----------------------------------------------------------------------------------------------------|---------|
| Drag items up and down                                                         | to set their order in the report.                                                                      |         |
| <ul> <li>Click a red X to remove</li> <li>Edit the title and captio</li> </ul> | an item from the report.<br>n for each report item.                                                    |         |
| Title:                                                                         | Sample Report                                                                                          |         |
| Subtitle:                                                                      | XYZ Subtitle                                                                                           |         |
| Author / Attribution:                                                          | Greg Allensworth, GIN                                                                                  |         |
| Buckthorn R<br>Buckthorn R<br>Buckthorn.                                       | hows locations where volunteers have helped to cle<br>This area will be replanted with native species. | Caption |
| Project Loca                                                                   | tions                                                                                                  | ×       |
| This is a                                                                      | list of volunteer work locations.                                                                      |         |
| Regional Pro                                                                   | gram Activity                                                                                          | ×       |
| This graph                                                                     | shows all regional program activity for 2013.                                                          | .::     |
|                                                                                | Print Report                                                                                           |         |
|                                                                                | Save Settings As New Report                                                                            |         |

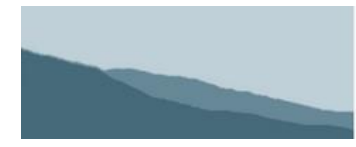

Measuring conservation progress on California's Central Coast

#### **Sort Report Items**

If you would like to change the order in which report items appear, click on the item's icon and drag up or down.

| Pragitems up                       | ize                         | OUR Report                                                                                                 |                         |
|------------------------------------|-----------------------------|----------------------------------------------------------------------------------------------------|-------------------------|
| Click a red X t     Edit the title | o remove an<br>and caption  | item from the report.<br>for each report item.                                                             |                         |
| Title:                             | Ş                           | Sample Report                                                                                              |                         |
| Subtitle:                          | >                           | YZ Subtitle                                                                                                |                         |
| Author / Att                       | ribution: (                 | Greg Allensworth, GIN                                                                                      |                         |
|                                    | Project Loca                | ations                                                                                                    | ×                       |
|                                    | This is a                   | list of volunteer work locations.                                                                          |                         |
|                                    |                             |                                                                                                    | .:                      |
|                                    | Buckthorn F                 | lemoval                                                                                                    | ×                       |
| Drag the r                         | report items u<br>reprancea | p and down to set their order in the final report nave helped to clear invasive Buckt with native species. | horn. This area will be |
|                                    | Regional Pr                 | ogram Activity                                                                                             |                         |
|                                    | This grap                   | h shows all regional program activity for 2013.                                                            | .:                      |
|                                    |                             |                                                                                                    |                         |

Close

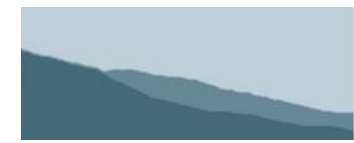

Measuring conservation progress on California's Central Coast

### **Create a PDF Report**

From within the "Finalize Your Report" window, click on the "Print Report" button at the bottom.

| Finaliz                                                                                        | e Your Report                                                                                                    | Help     |
|------------------------------------------------------------------------------------------------|----------------------------------------------------------------------------------------------------|----------|
| <ul> <li>Drag items up and</li> <li>Click a red X to re</li> <li>Edit the title and</li> </ul> | down to set their order in the report.<br>move an item from the report.<br>caption for each report item.                 |          |
| Title:                                                                                         | Sample Report                                                                                                    |          |
| Subtitle:                                                                                      | XYZ Subtitle                                                                                                    |          |
| Author / Attribu                                                                               | tion: Greg Allensworth, GIN                                                                                              |          |
| Buckth                                                                                         | orn Removal                                                                                                    | ×        |
| This n<br>Buckt                                                                                | map shows locations where volunteers have helped to clear inva<br>horn. This area will be replanted with native species. | sive<br> |
| Project                                                                                        | Locations                                                                                                    | ×        |
| This :                                                                                         | is a list of volunteer work locations.                                                                                   |          |
| Region                                                                                         | al Program Activity                                                                                                    | ×        |
| This                                                                                           | graph shows all regional program activity for 2013.                                                                      |          |
|                                                                                                |                                                                                                    |          |
|                                                                                                | Рппт кероп                                                                                                    |          |

Close

When the report is ready, click on the link to download the PDF file.

| Generating Report X                                                                                                    | Report Ready 🛛 🗙                                         |
|----------------------------------------------------------------------------------------------------|----------------------------------------------------------|
| Your report is being generated.<br>This can take several minutes, depending on the number and type of sub-reports involved. | Your report is ready.<br>Click here to download<br>Close |

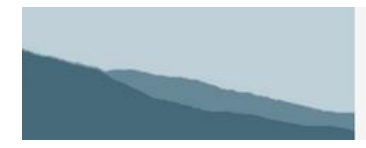

Measuring conservation progress on California's Central Coast

#### **Save Report Settings**

If you anticipate re-running a report periodically, you can save the settings. When running the report again in the future, any new project that meets the filter criteria will be included.

Click the "Save Settings As New Report" to save the report. The report will be saved with the same name as Title you specified.

| Print This Report                                                                                              |                                                                                                    | ×    |
|----------------------------------------------------------------------------------------------------|----------------------------------------------------------------------------------------------------|------|
| Finalize                                                                                                    | Your Report                                                                                           | Help |
| <ul> <li>Drag items up and down</li> <li>Click a red X to remove</li> <li>Edit the title and captic</li> </ul> | to set their order in the report.<br>an item from the report.<br>n for each report item.              |      |
| Title:                                                                                                    | Sample Report                                                                                         |      |
| Subtitle:                                                                                                    | XYZ Subtitle                                                                                          |      |
| Author / Attribution:                                                                                          | Greg Allensworth Your report settings have been saved, and can be recalled later via "Load a Report". |      |
| Project Lo<br>This is                                                                                          | a list of volu                                                                                        | ×    |
|                                                                                                    |                                                                                                    |      |

#### **Open a Saved Report**

There are two places from which you can open a saved report.

1. My Dashboard – Click on a Report Name to open the custom report tool with the saved settings loaded.

|                           |               | Conser<br>Measuring con     | 'Va<br>serva | ation progr   | Actic<br>ess on Calif | ornia's Ce                  | ack                         | <b>er</b><br><sub>Dast</sub> |
|---------------------------|---------------|-----------------------------|--------------|---------------|-----------------------|-----------------------------|-----------------------------|------------------------------|
| Home My Dash              | nboard        | Мар                         | Rep          | orts          |                       | Тоиг                        | GIN 🔅                       | Log Out                      |
| My Projects               |               | Projects In My Area         | 1            | My Re         | eports                | Activ                       | vity Strea                  | m                            |
| Buckthorn removal         | 19            | Lower Salinas Valley treatm | Q            | Nov 15 test 3 | 2013-11-15 12:51      | Greg edited                 | an action in                | <b>^</b>                     |
| Community Outreach        | 10            | Santa Rita Creek Ferrasci P | 9            | Nov 15 test 3 | 2013-11-15 12:55      | project Site                | assessment                  | trials                       |
| Erosion Control           | $i \leq i$    | Sea Mist restoration ponds  | 9            | Nov 15 test 4 | 2013-11-15 12:58      | Greg edited                 | project                     |                              |
| Pervious Alley Project    | 19            | Snapshot Day                | 9            | Nov 15 test 4 | 2013-11-15 13:00      | Buckthorn re                | emoval                      |                              |
| Pervious Driveways        | 10            | Wetland                     | Q,           | Nov 15 test 4 | 2013-11-15 13:09      | Greg edited                 | an action in                | und .                        |
| Rain Gardens              | 19            |                             |              | Nov 15 test 6 | 2013-11-15 13:09      | project Buck                | . Is set is a l             | Val                          |
| Site assessment trials    | $I \subseteq$ |                             |              | Nov 15 test 6 | 2013-11-15 13:19      | project Buck                | thorn remo                  | val                          |
| Stormwater Management 🦸 🔍 |               |                             |              | Nov 15 test 8 | 2013-11-15 13:22      | Grea edited                 | a location i                | n                            |
|                           |               |                             |              | Sample Report | 2014-01-05 10:12      | project Buck                | thorn remo                  | val                          |
|                           |               |                             |              |               |                       | Greg edited                 | project Site<br>trials      | 2                            |
|                           |               |                             |              |               |                       | Greg delete<br>project Site | d an action i<br>assessment | in<br>: trials               |
|                           |               |                             |              |               |                       | Greg delete<br>project Site | d an action i<br>assessment | in<br>trials                 |

Greg edited an action in

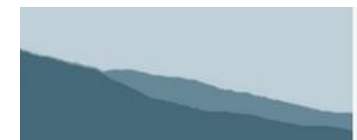

Measuring conservation progress on California's Central Coast

#### 2. Go to Reports -> Generate a Custom Report and click the "Load A Report" button.

| Home      | My Dashboard                          | Мар                            | Reports                                                                                                  | Тои                            | r GIN 🔅 Log Out                                                                                                 |
|-----------|---------------------------------------|--------------------------------|----------------------------------------------------------------------------------------------------|--------------------------------|----------------------------------------------------------------------------------------------------|
|           |                                       |                                | Start Over                                                                                               | Load A Report                  | View Report                                                                                                    |
| Select th | e report vou                          | would like to                  | load from the list.                                                                                      |                                |                                                                                                    |
|           |                                       |                                |                                                                                                    |                                |                                                                                                    |
|           |                                       | Cons                           | ervation A                                                                                               | ction Tr                       | acker                                                                                                    |
|           |                                       | CONS                           |                                                                                                    |                                | acite                                                                                                    |
|           |                                       |                                | g conservation progress o                                                                                | n California's Ce              |                                                                                                    |
| Home      | My Dashboard                          |                                | Reports                                                                                                  | Тоиг                           | GIN 🗘 Log Out                                                                                                   |
|           |                                       |                                | Start Over                                                                                               | Load A Report                  | View Report                                                                                                    |
|           |                                       |                                |                                                                                                    |                                |                                                                                                    |
| 1. Sele   | ct Projects                           | <b>Using Filter</b>            | S                                                                                                    |                                |                                                                                                    |
| Агеа      | Organization                          | Action type                    | Program Objective                                                                                        | Date Status                    | Keyword                                                                                                    |
|           |                                       |                                |                                                                                                    |                                |                                                                                                    |
| 2. Add Co | ntent To Your Rep                     | ort                            |                                                                                                    |                                |                                                                                                    |
|           |                                       |                                |                                                                                                    |                                |                                                                                                    |
| Add A M   | ap Add A Table                        | Load A Report                  |                                                                                                    | ×                              |                                                                                                    |
|           |                                       | Title 💠 Subtitle               | ♦ Author ♦ Sav                                                                                           | ed 🗢                           |                                                                                                    |
|           |                                       | Nov 15 test 3<br>Nov 15 test 3 | Greg Allensworth, GIN 201<br>Greg Allensworth, GIN 201                                                   | 3-11-15 12:51<br>3-11-15 12:55 | + Add To Report                                                                                                 |
|           |                                       | Nov 15 test 4 everything       | except a location filter Greg Allensworth, GIN 201                                                       | 3-11-15 12:58                  | CO. M. D. S. S. C. S. C. S. C. S. C. S. C. S. C. S. C. S. C. S. C. S. C. S. C. S. C. S. C. S. C. S. C. S. C. S. |
|           | end                                   | Nov 15 test 4 everything       | except a location filter Greg Allensworth, GIN 201<br>except a location filter Greg Allensworth, GIN 201 | 3-11-15 13:00 Terrain          | Gray Satellite                                                                                                  |
|           |                                       | Nov 15 test 6 everything       | Greg Allensworth, GIN 201                                                                                | 3-11-15 13:09 Map Lege         | nd & Layers 🕺                                                                                                   |
|           |                                       | Nov 15 test 6 everything!      | Greg Allensworth, GIN 201                                                                                | 3-11-15 13:19                  |                                                                                                    |
|           |                                       | Nov 45 test 6 everything!      | Greg Allensworth, GIN 201                                                                                | 3-11-15-13:22 Action Lo        | Ications                                                                                                    |
| JH4       | · · · · · · · · · · · · · · · · · · · | Sample Report XYZ Subtit       | e Greg Allensworth, GIN 201                                                                              | 4-01-05 10:12                  | mentation                                                                                                    |
|           |                                       |                                |                                                                                                    | Educa                          | ation/Outreach                                                                                                  |
| Q         |                                       |                                |                                                                                                    | Plann                          | ing/Design                                                                                                    |
|           |                                       |                                |                                                                                                    | Close                          | itting                                                                                                    |
|           |                                       |                                |                                                                                                    | Other                          |                                                                                                    |
|           |                                       |                                |                                                                                                    | Cash                           | Assistance                                                                                                    |
|           |                                       |                                |                                                                                                    | Marin                          | e Sanctuaries                                                                                                   |
|           |                                       |                                |                                                                                                    | Cali 🔳 MBNM                    | IS Watershed                                                                                                    |
|           |                                       |                                | Charles and a                                                                                            | Water                          | sheds                                                                                                    |

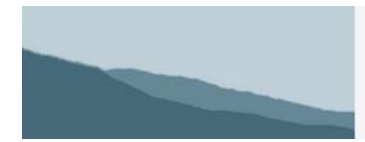

Measuring conservation progress on California's Central Coast

# **Sharing Reports – Public Reports Archive**

If you would like to make PDF reports available to the general public, you can upload them to the Public Reports Archive.

- 1. Log in.
- 2. From the menu bar, go to Reports -> Public Reports Archive.

| Reports                | Тоиг          | GIN 💿 🛛 Log Out                                                                                              |
|------------------------|---------------|----------------------------------------------------------------------------------------------------|
| Public Reports Archive | Load A Report | View Report                                                                                                  |
|                        | Reports       | Reports     Tour       Public Reports Archive     Load A Report       Cenerate a Cham Brant     Interference |

3. Click on "+ Add a report to the public archive" to add a new report. Click on X to delete a report from the archive and the pencil icon to edit the name, description or file of a previously uploaded report.

|                                         |                                                                                                    | <b>Cons</b><br>Measuring                                     | servation A             | on California's Central Coast        |
|-----------------------------------------|----------------------------------------------------------------------------------------------------|--------------------------------------------------------------|-------------------------|--------------------------------------|
| Home                                    | My Dashboard                                                                                                    | Мар                                                          | Reports                 | GIN 💿 Log Out                        |
| Repor                                   | rts Archive                                                                                                    | fect <b>you</b> .                                            |                         | + Add a report to the public archive |
| First Flush<br>Citizen Monitorin        | Ig                                                                                                    |                                                              |                         | ×                                    |
| A<br>D<br>di<br>R<br>P<br>I<br>co<br>Sa | dd a Title and<br>escription for<br>splay in the<br>eports Archive.<br>ext, browse for the<br>DF file on your<br>omputer and click<br>ave. | Upload a<br>Title:<br>Description:<br>The downloo<br>Browse_ | report to the archive X |                                      |
|                                         |                                                                                                    |                                                              | Save Cancel             | _                                    |